## **Enabling Califone 3066-USB**

Enabling headsets requires a little time and a lot of patience. Older machines tend to not recognize and adjust the mic volumes accordingly. The good news is that installation is a software (device driver) process so once the headset is enabled on a computer, any user will have access to using the headset.

In order to enable the headset and adjust volume, please do the following:

- 1. Plug in the USB to a port on the computer. If the computer has never had one of these devices connected, it will install device driver software. This installation may take up to 5 minutes on older machines. Please be patient.
- 2. Click on the volume control in the lower right hand corner or your desktop screen.

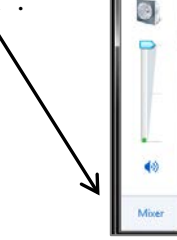

| evice    | Applications  |  |
|----------|---------------|--|
| Speakers | System Sounds |  |
| 1        |               |  |
|          | 0             |  |
|          |               |  |

- 3. When the window opens, click on "system sounds".
- 3. A new window will open. Choose the "recording' tab. You should see the enabled devices for this recording function.

*If you don't*, right click to open devices and select "Show Disabled Devices".

- 4. Select the USB microphone and click "configure".
- 5. In the next window, choose "Set up microphone".

6. If not already selected choose "headset microphone".

Control Parel 1: Exercificance 3: Speech Recognition experience

Control Parel Transe

Advanced speech optics

Text to Speech

Control Parel Transe

Control Parel

Control Parel

Control Parel

Control Parel

Control Parel

Control Parel

Control Parel

Control Parel

Control Parel

Control Parel

Control Parel

Control Parel

Control Parel

Control Parel

Control Parel

Control Parel

Control Parel

Control Parel

Control Parel

Control Parel

Control Parel

Control Parel

Control Parel

Control Parel

Control Parel

Control Parel

Control Parel

Control Parel

Control Parel

Control Parel

Control Parel

Control Parel

Control Parel

Control Parel

Control Parel

Control Parel

Control Parel

Control Parel

Control Parel

Control Parel

Control Parel

Control Parel

Control Parel

Control Parel

Control Parel

Control Parel

Control Parel

Control Parel

Control Parel

Control Parel

Control Parel

Control Parel

Control Parel

Control Parel

Control Parel

Control Parel

Control Parel

Control Parel

Control Parel

Control Parel

Control Parel

Control Parel

Control Parel

Control Parel

Control Parel

Control Parel

Control Parel

Control Parel

Control Parel

Control Parel

Control Parel

Control Parel

Control Parel

Control Parel

Control Parel

Control Parel

Control Parel

Control Parel

Control Parel

Control Parel

Control Parel

Control Parel

Control Parel

Control Parel

Control Parel

Control Parel

Control Parel

Control Parel

Control Parel

Control Parel

Control Parel

Control Parel

Control Parel

Control Parel

Control Parel

Control Parel

Control Parel

Control Parel

Control Pa

3

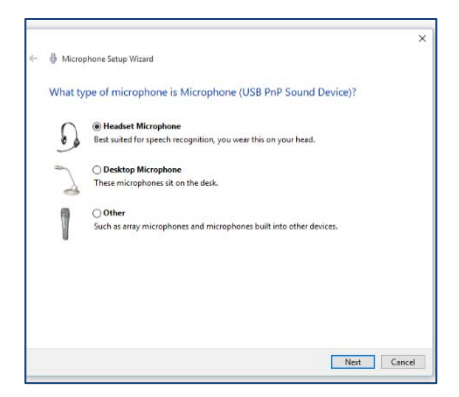

Click "next".

- 7. When the window opens, follow the instructions for setting up the volume. and click next.
- 8. Read the phrase clearly until the computer allows you to click next and move on to the next step.

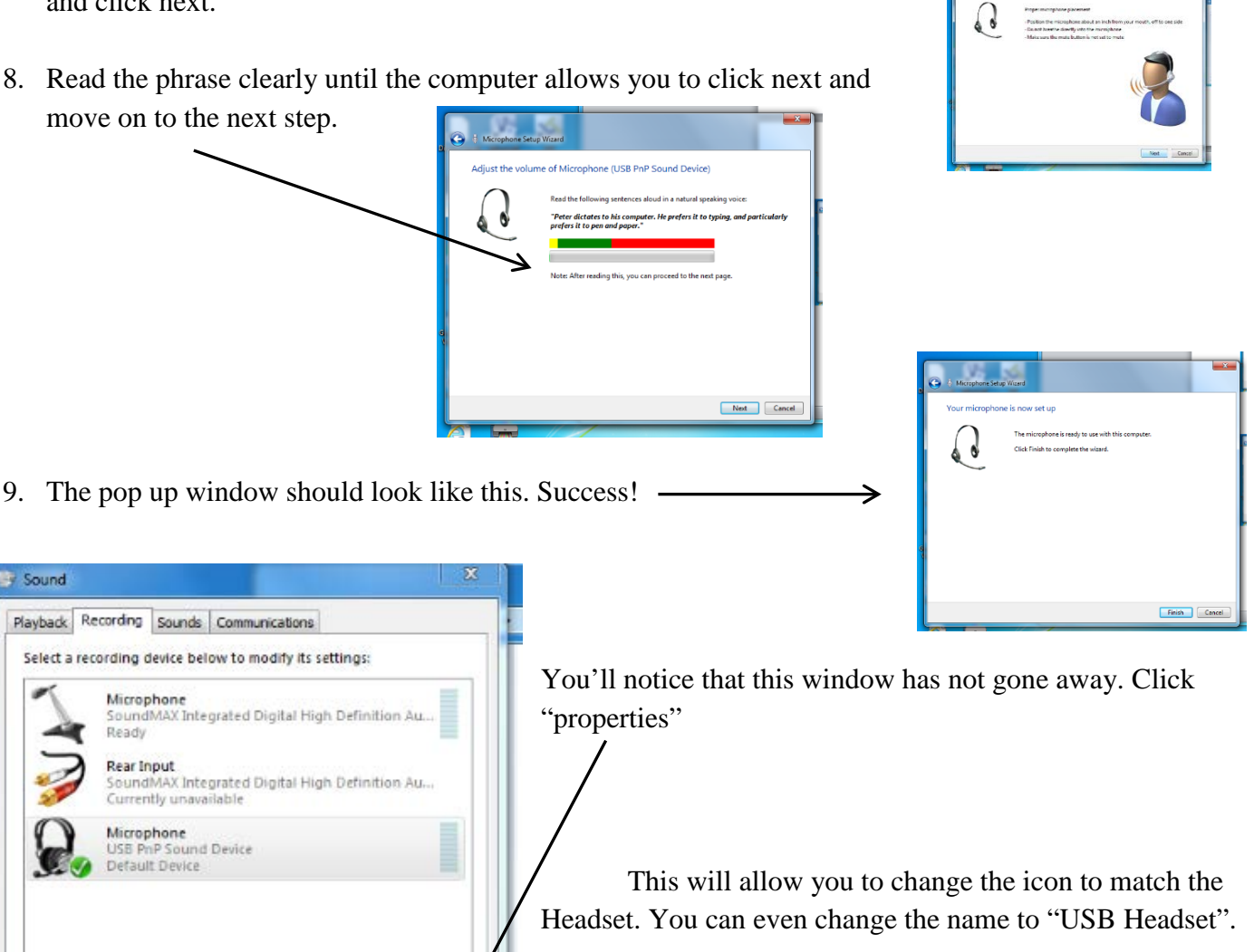

ng Sounds Com

en Custom Levels Advan USB Headced

Analog Devices

Change Icon

OK

Cancel

Click "okay", close any leftover windows, and you are ready to go!

Set Default

OK

Cancel

Properties

Apply

Sound

Microphone

Microphone USB PnP Sound Device Default Device

Ready Rear Input

Configure